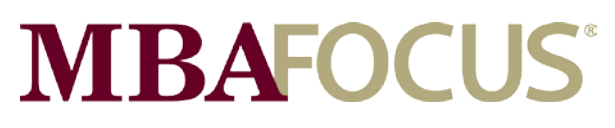

## FOR CANDIDATES

AT OUR PARTNER SCHOOLS

## HOW TO REGISTER

UPLOAD RESUME, SEARCH JOBS, AND MANAGE CAREER SERVICES

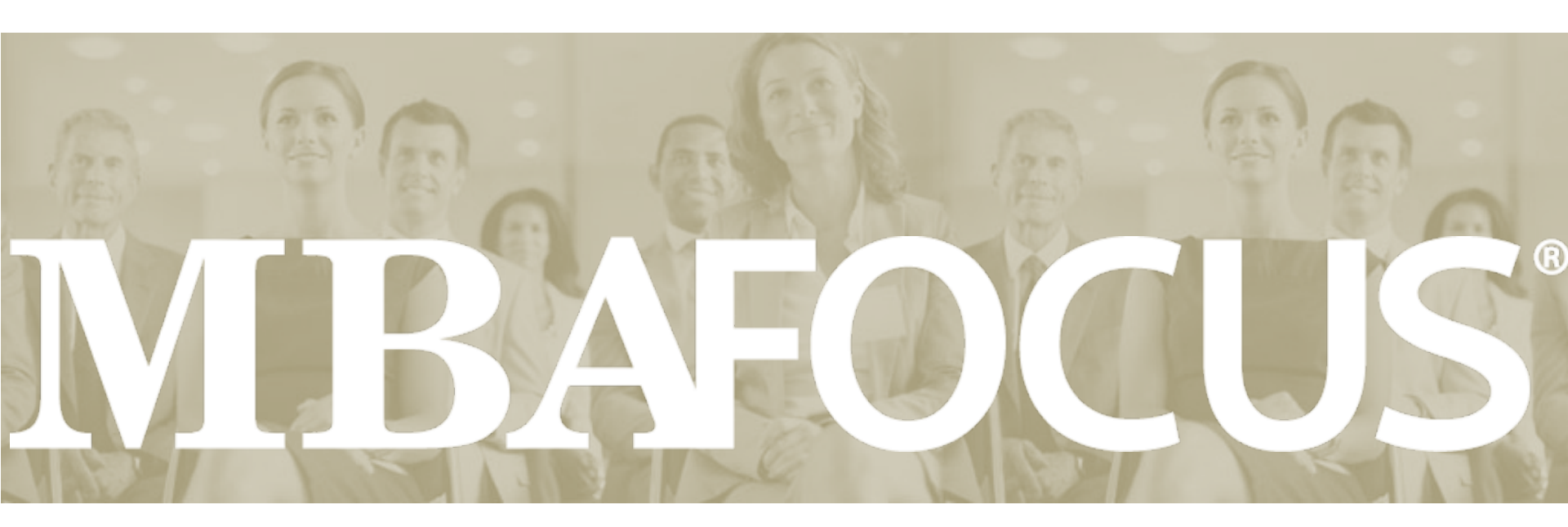

Last updated: July 6, 2012

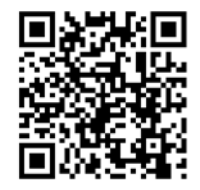

For more information www.mbafocus.com

@mbafocus

## **How to Register**

# **MBAFOCUS**<sup>®</sup>

## How to register with your career service portal powered by MBA Focus.

This system helps you easily create and manage your online career profile. This information will be available to prospective employers via your school's career services office's partnership with <u>MBA Focus</u>.

To take advantage of this partnership, register for this completely free service. It only takes about 10 minutes to complete the 10 simple registration steps. Once you create an account and/or sign in, you can:

- Get found by recruiters from the world's leading MBA employers.
- Search jobs and filter opportunities to meet your specifications.
- Virtually interview for positions right from your home.
- Receive notifications when your "dream" job is available.
- Manage your career services anywhere, anytime, with the MBA Focus mobile app.

### **Technical Notes:**

This application relies on the usage of internet cookies. Optimal cookie settings will vary depending on your browser, but you must have your browser configured to accept cookies to use this GTS application. Currently, MBA Focus supports Internet Explorer, Mozilla Firefox, and Google Chrome. The mobile app is available for Apple iOS, Blackberry, and Google Android devices. Available features vary based on different levels of school partnerships. Some features may not be available to some audiences.

## **MBAFOCUS**<sup>®</sup>

www.mbafocus.com @mbafocus

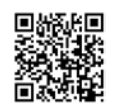

## **1: Create Account**

Powered by

**MBAFOCUS** 

# **MBAFOCUS**<sup>®</sup>

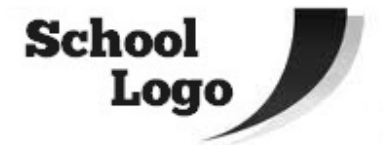

## Sign In

Welcome to your career service portal powered by MBA Focus. This system helps you easily create and manage your online career profile. This information will be available to prospective employers via your career services office's partnership with MBA Focus.

To take advantage of this partnership, register for this completely free service. Once you create an account and/or sign in, you can:

- Get found by recruiters from the world's leading MBA employers.
- Search jobs and filter opportunities to meet your specifications.
- · Virtually interview for positions right from your home.
- · Receive notifications when your "dream" job is available.

#### Technical Notes:

This application relies on the usage of internet cookies. Optimal cookie settings will vary depending on your browser, but you must have your browser configured to accept cookies to use this GTS application. Currently, MBA Focus supports Internet Explorer, Mozilla Firefox, and Google Chrome.

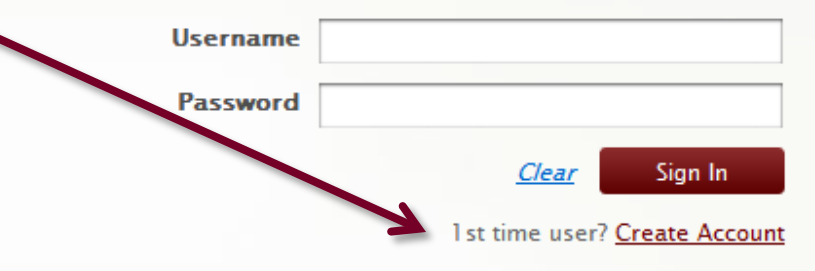

## Forgot my Password

If you have forgotten your user name or password, please enter your account email address below to have it sent to you.

Email Address:

Find my Account »

## 2: Accept Legal Waiver

Powered by

**MBAFOCUS** 

# MBAFOCUS

Ш

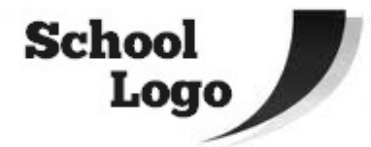

BY PARTICIPATING IN BOSTON RECRUITING EVENT RESUME DATABASE PROGRAM ("THE DATABASE") PROVIDED BY MBA FOCUS, LLC ("MBA FOCUS"), YOU AGREE TO THE FOLLOWING TERMS AND CONDITIONS.

#### USE OF THE DATABASE

All information provided by you is true and complete. You will promptly update your registration data and resume to keep them true and complete. You authorize Boston Recruiting Event and MBA Focus and their employees and agents to release your resume and any of the information posted by you

Yes, I have read and agree to the terms and conditions of user agreement

Submit

Cancel

## **3: Create Username**

Powered by MBAFOCUS

# MBAFOCUS

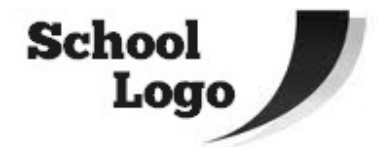

## **Create Your Account**

#### **Create Your Account**

- Create a unique username for your account. To ensure uniqueness, you
  might want to consider using your email address as your username.
- You must enter your account password twice to ensure accuracy.
- Your account email address must also be unique. It will be utilized by recruiters to send you correspondence about potential employment opportunities.

| osername         | example                 |
|------------------|-------------------------|
| Password         |                         |
| Confirm Password |                         |
| Email Address    | example@email.com       |
|                  | All fields are required |

## **4: Enter Contact Info**

# MBAFOCUS

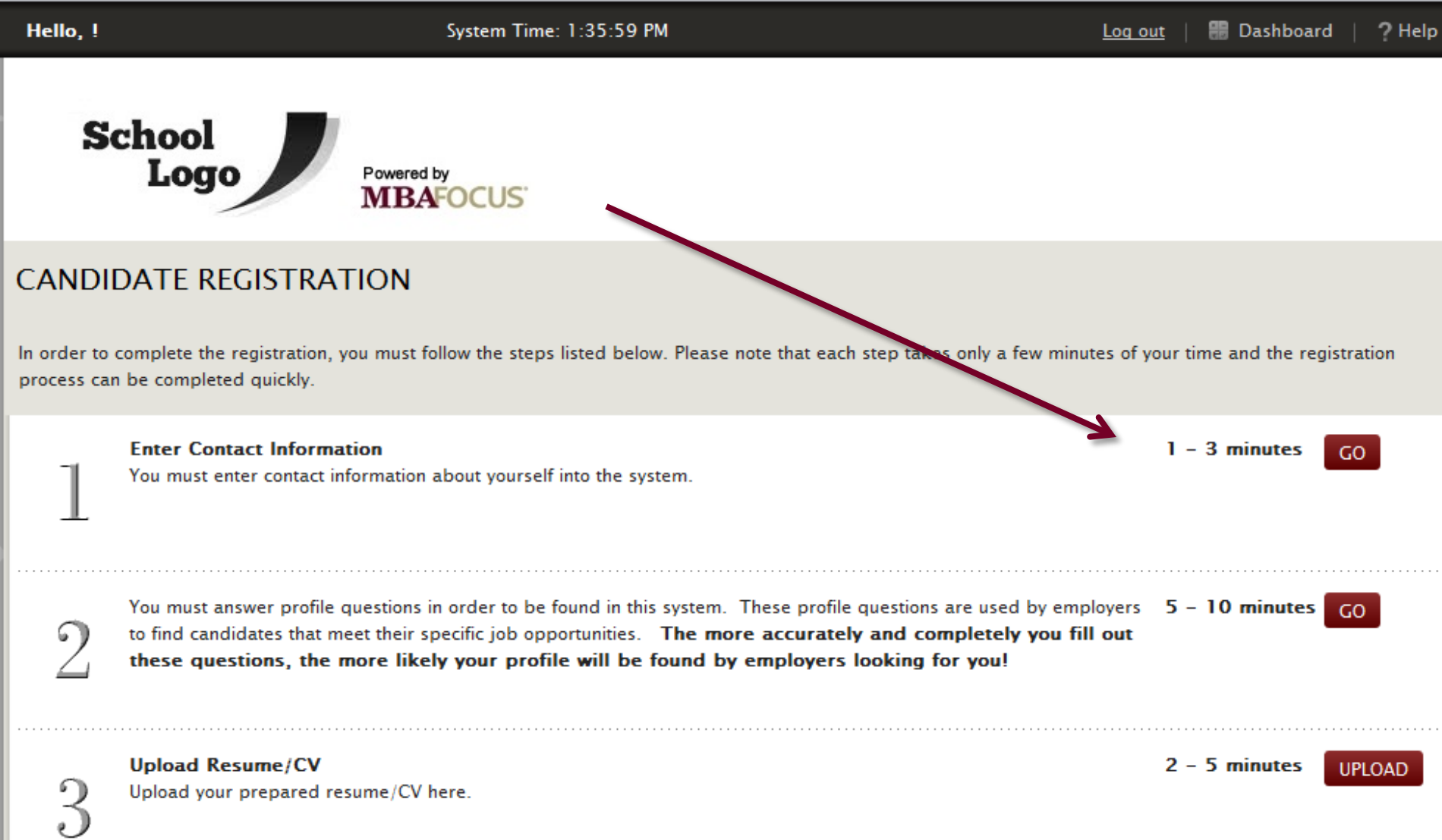

**« BACK TO CANDIDATE REGISTRATION** 

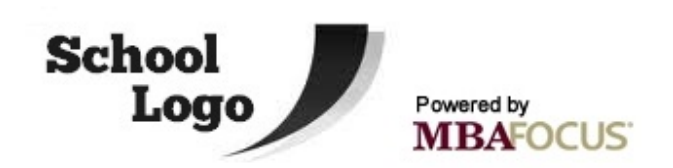

## CONTACT INFORMATION

Enter your contact information in the fields below.

Contact Information

| * First Name   |              |  |
|----------------|--------------|--|
| Middle Name    |              |  |
| * Last Name    |              |  |
| Address Line 1 |              |  |
| Address Line 2 |              |  |
| Address Line 3 |              |  |
| City           |              |  |
| State          | Select One 💌 |  |
| Postal Code    |              |  |
| Country        | Select One   |  |
| Telephone #1   |              |  |

SAVE

Alumni

## CONTACT INFORMATION

Enter your contact information in the fields below.

## ▼ Contact Information

| * First Name   |            |  |
|----------------|------------|--|
| Middle Name    |            |  |
| * Last Name    |            |  |
| Address Line 1 |            |  |
| Address Line 2 |            |  |
| Address Line 3 |            |  |
| City           |            |  |
| State          | Select One |  |
| Postal Code    |            |  |
| Country        | Select One |  |
| Telephone #1   |            |  |
| Telephone #2   |            |  |
| Mobile Phone # |            |  |
|                |            |  |

SAVE

## **5: Complete Profile**

# **MBAFOCUS**<sup>®</sup>

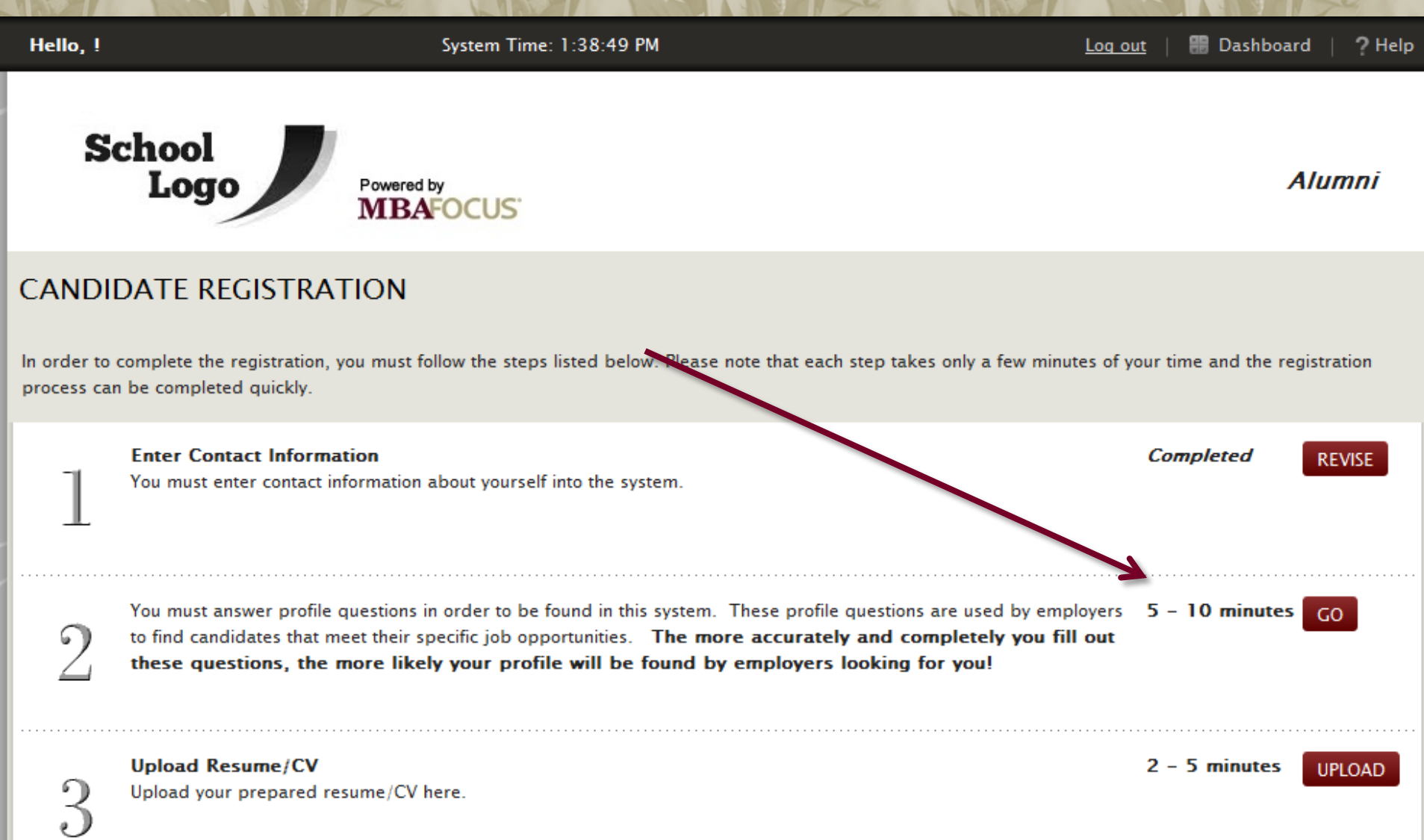

OP

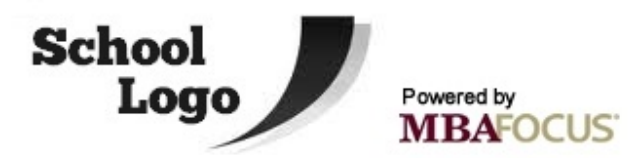

Alumni

## DETAILED PROFILE

### **« BACK TO CANDIDATE REGISTRATION**

The detailed profile section contains specific questions about your background. Employers will have the ability to search for candidates using these same categories. It is in your best interest to answer these questions as completely as possible.

### Most Searched by Recruiters

| Function - Experience                                                                                                    | Function - Preference                                                                                                    |  |
|----------------------------------------------------------------------------------------------------|----------------------------------------------------------------------------------------------------|--|
| Select up to 10 functional areas in which you have work experience.                                                                                                    | Select up to 10 functional preferences.                                                                                                    |  |
| Clear All   Select All                                                                                                    | Clear All   Select All                                                                                                    |  |
| Accounting                                                                                                    | Accounting                                                                                                    |  |
| 🗖 General                                                                                                    | 🔲 General                                                                                                    |  |
| Advisory                                                                                                    | Advisory                                                                                                    |  |
| Audit                                                                                                    | Audit                                                                                                    |  |
| Tax 🔻                                                                                                    | Tax 🔻                                                                                                    |  |
|                                                                                                    |                                                                                                    |  |
| Geographic - Preference                                                                                                    | Industry – Preference                                                                                                    |  |
| Geographic - Preference<br>Select all applicable location preferences. Unlimited selections are                                                                                                    | Industry - Preference<br>Select up to 10 industries in which you are interested.                                                                                                    |  |
| Geographic – Preference<br>Select all applicable location preferences. Unlimited selections are<br>permitted.                                                                                                    | Industry - Preference<br>Select up to 10 industries in which you are interested.<br>Clear All   Select All                                                                                                    |  |
| Geographic - Preference<br>Select all applicable location preferences. Unlimited selections are<br>permitted.<br><u>Clear All</u>   <u>Select All</u>                                                            | Industry - Preference<br>Select up to 10 industries in which you are interested.<br><u>Clear All   Select All</u><br>Accounting                                                                                             |  |
| Geographic - Preference<br>Select all applicable location preferences. Unlimited selections are<br>permitted.<br>Clear All   Select All<br>NORTH AMERICA                                                         | Industry - Preference<br>Select up to 10 industries in which you are interested.<br>Clear All   Select All<br>Accounting                                                                                                    |  |
| Geographic - Preference<br>Select all applicable location preferences. Unlimited selections are<br>permitted.<br>Clear All   Select All<br>NORTH AMERICA<br>USA                                                  | Industry - Preference<br>Select up to 10 industries in which you are interested.<br>Clear All   Select All<br>Accounting<br>Advertising<br>General                                                                          |  |
| Geographic - Preference<br>Select all applicable location preferences. Unlimited selections are<br>permitted.<br>Clear All   Select All<br>NORTH AMERICA<br>USA<br>USA - MIDATLANTIC                             | Industry - Preference<br>Select up to 10 industries in which you are interested.<br>Clear All   Select All<br>Accounting<br>Advertising<br>General<br>Advertising / Marketing Services                                      |  |
| Geographic - Preference<br>Select all applicable location preferences. Unlimited selections are<br>permitted.<br>Clear All   Select All<br>Clear All   Select All<br>USA<br>USA<br>USA - MIDATLANTIC<br>Delaware | Industry - Preference<br>Select up to 10 industries in which you are interested.<br>Clear All   Select All<br>Accounting<br>Advertising<br>General<br>Advertising / Marketing Services<br>Communications / Public Relations |  |

SAVE

#### **Citizenship Status**

-- Select One --

### Additional Information

•

### Annual Compensation

-- Select One -- 💌

### **Certifications/Licenses**

| Clear All   Select All |    |
|------------------------|----|
| Architect License      |    |
| CDP                    |    |
| CFA CFA                |    |
| CFP                    |    |
|                        | Ψ. |

Ŧ

### Willingness to Relocate

|  | Sel | lect | One |  |
|--|-----|------|-----|--|
|--|-----|------|-----|--|

### Willingness to Travel

-- Select One --

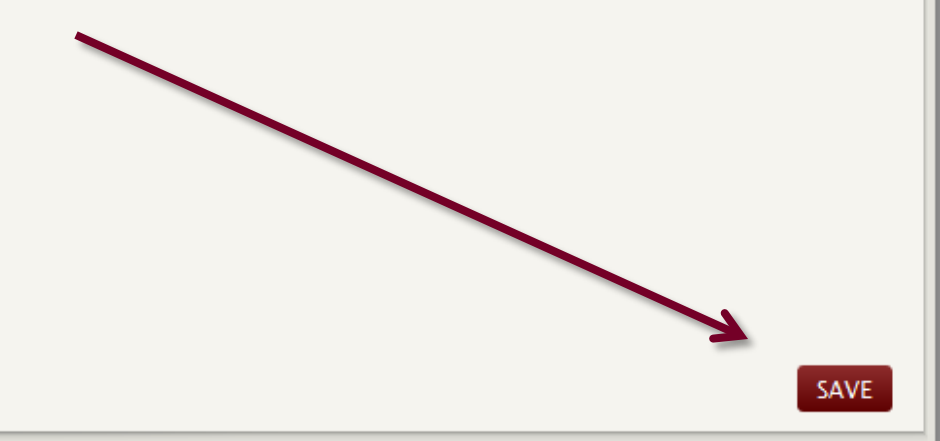

#### Contact

Graduate Business School Name Number Street Rd City, ST ZIP Phone: 1.555.123.6789 Email: <u>info@school.edu</u>

#### Resources

-

Newsletter KnowledgeBase Jobs University Home Privacy Policy

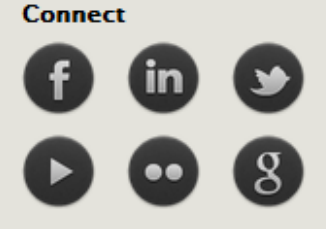

Powered By MBAFOCUS

## 6: Upload Resume/CV

# **MBAFOCUS**<sup>®</sup>

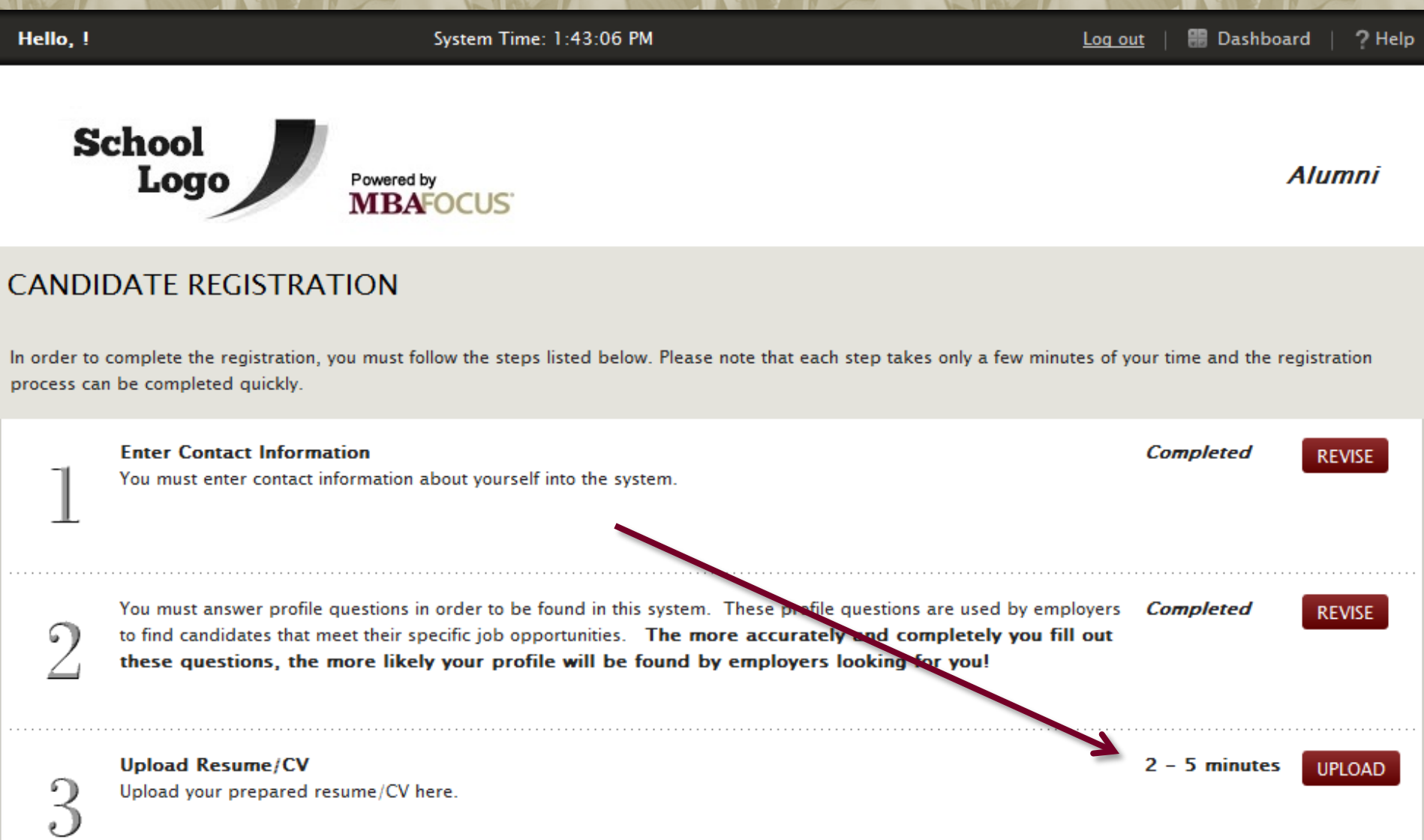

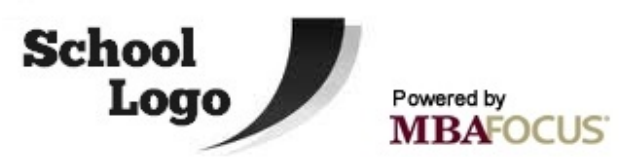

Alumni

## UPLOAD RESUME

This required step allows you to upload your resume document.

#### Important

C

- Upload word processing documents only. Other file types will not convert. If using a document template, save your resume as an actual document (\*.doc or \*.docx) prior to uploading.
- Remove any passwords prior to uploading your document. Password protected documents will not convert.
- Do not upload documents in HTML format.

After you click "Upload" below, the next page will allow you to see an online image of your uploaded resume. This may appear to be unclear on some computers. *Recruiters will see the same document image that you see when using the online resume database system*. If something does not look as you intended, you are encouraged to modify your document accordingly, and upload again.

To locate your document on your computer, simply click [Bromse] below. If you prefer, you may enter the filename (with full path name) of your resume/CV document below.

Document Filename: Choose File No file chosen

Enter a document name below. This name is used to identify your document, as you will have the opportunity to store multiple documents.

| ontact            |               | Resources | Connect | RealResume <sup>®</sup> |  |
|-------------------|---------------|-----------|---------|-------------------------|--|
|                   | Upload Cancel |           |         |                         |  |
| * Document Title: | My Resume     |           |         |                         |  |

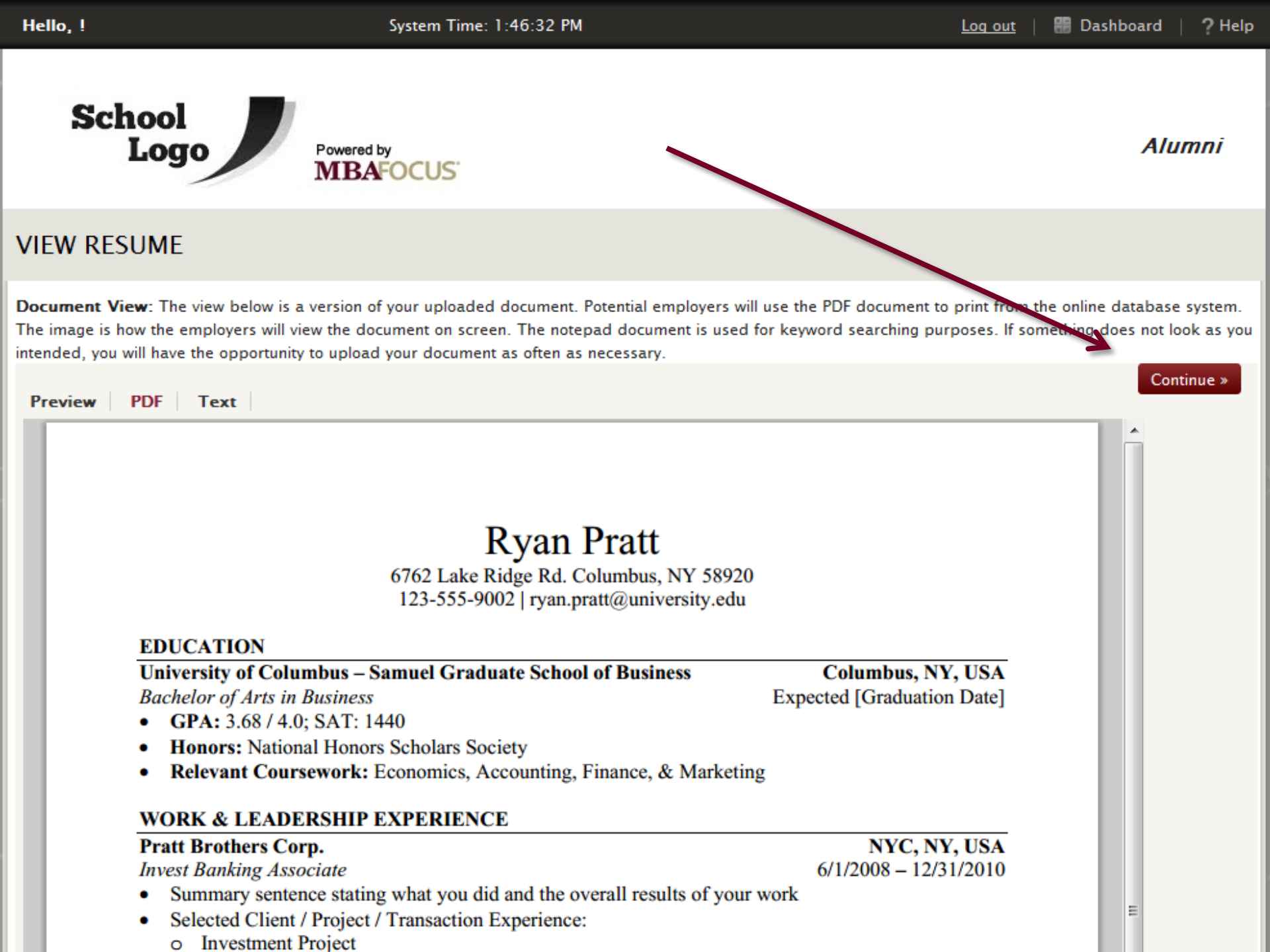

## 7: Continue

## CANDIDATE REGISTRATION

In order to complete the registration, you must follow the steps listed below. Please note that each step takes only a few minutes of your time and the registration process can be completed quickly.

MBAFO

| 1 | Enter Contact Information<br>You must enter contact information a                                                   | bout yourself into the system.                                                                                                    |                                     | Completed REVISE |
|---|----------------------------------------------------------------------------------------------------|----------------------------------------------------------------------------------------------------|-------------------------------------|------------------|
|   |                                                                                                    | Registration Complete                                                                                                    |                                     |                  |
| 2 | You must answer profile questions i<br>find candidates that meet their spe<br><b>questions, the more likely you</b> | You have completed all 3 steps of the registration<br>process!<br>Please review your information, edit where necessary and<br>submit for approval. | by employers to<br>u fill out these | Completed REVISE |
| 3 | Upload Resume/CV<br>Upload your prepared resume/CV I<br>- OR -                                                      | Continue                                                                                                    |                                     | Completed MANAGE |

### **Create Professional Summary**

If you do not have a resume/CV available and would still like to be included in this system, simply click [Create] and you will be prompted to enter some basic information about your educational background and your employment history.

## 8: Review

# **MBAFOCUS**<sup>°</sup>

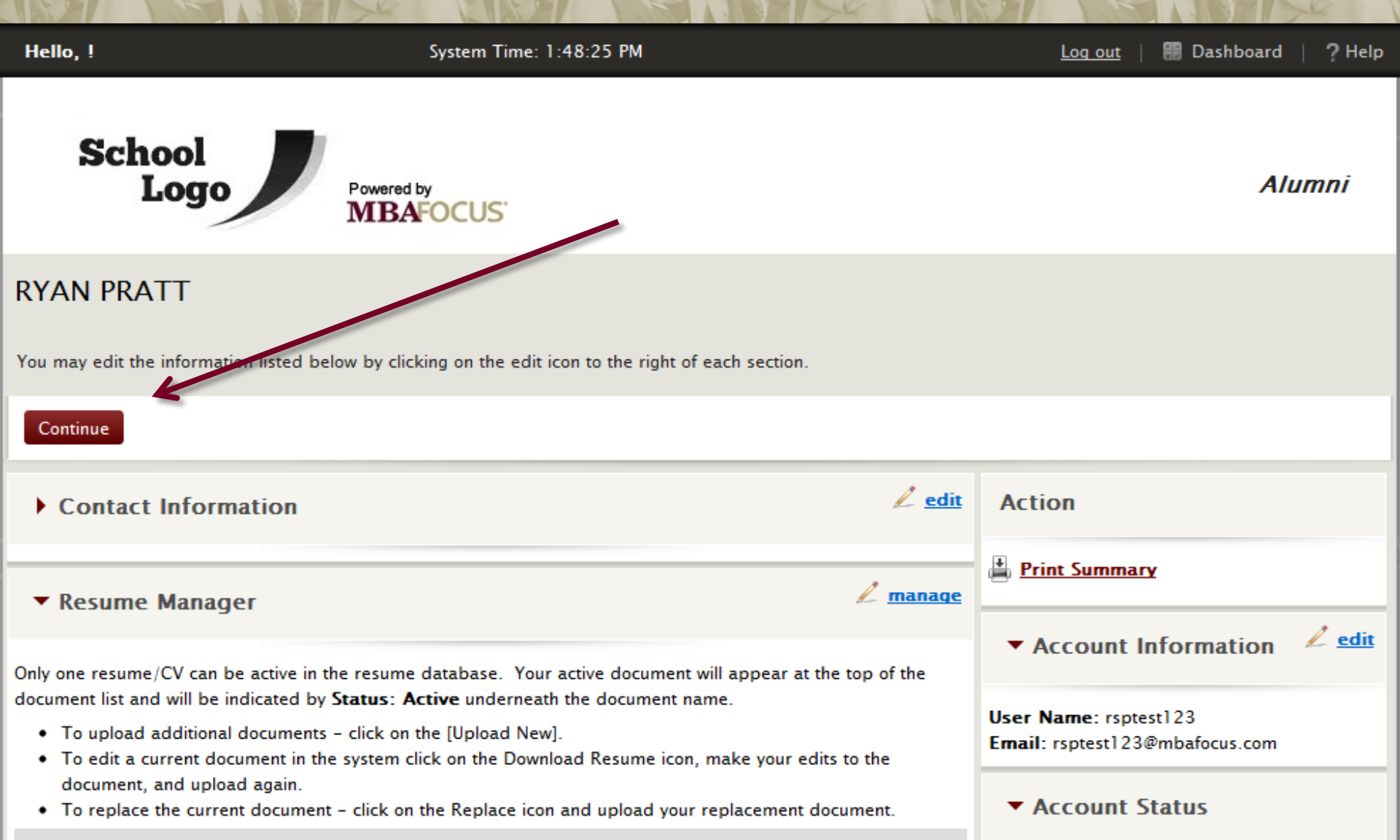

### RYAN PRATT

You may edit the information listed below by clicking on the edit icon to the right of each section.

| Continue                                                                                                    |                                                                                                    |                                                                                                    |
|----------------------------------------------------------------------------------------------------|----------------------------------------------------------------------------------------------------|----------------------------------------------------------------------------------------------------|
| Contact Information                                                                                                    | 🖉 <u>edit</u>                                                                                           | Action                                                                                                    |
| ▼ Resume Manager                                                                                                    | 🖉 <u>manage</u>                                                                                         | 🛓 <u>Print Summary</u>                                                                                                    |
| Only one resume/CV can be active in the resume dat                                                                                                    | abase. Your active document will appear at the top of the                                               | ▼ Account Information                                                                                                    |
| <ul> <li>document list and will be indicated by Status: Activ</li> <li>To upload additional documents - click on the</li> <li>To edit a current document in the system click.</li> </ul> | e underneath the document name.<br>[Upload New].<br>on the Download Resume icon, make your edits to the | User Name: rsptest123<br>Email: rsptest123@mbafocus.com                                                                                        |
| <ul> <li>document, and upload again.</li> <li>To replace the current document - click on the</li> </ul>                                                                                  | Poplace was and upload your confacement document.                                                       | Account Status                                                                                                    |
| Document Name View Docs                                                                                                    | Date Actions                                                                                            |                                                                                                    |
| My Resume 🙌 🖄 🐻                                                                                                    | 7/6/2012                                                                                                | <ul> <li>Confidentiality</li> </ul>                                                                                                    |
| # saved to system: 1                                                                                                    |                                                                                                    | Confidential                                                                                                    |
| ▼ Detailed Profile                                                                                                    | 🖉 <u>edit</u>                                                                                           | Not Confidential                                                                                                    |
| ▼ Most Searched by Recruiters                                                                                                    | confidential, your name, contact information<br>and resume/CV will not be visible to potential          |                                                                                                    |
| Function – Experience (edit) Function – Preference (edit)                                                                                                    |                                                                                                    | employers. Only your detailed profile will be<br>visible to employers if you match their search.<br>This feature can protect your identity but |
| Accounting - Audit                                                                                                    | Accounting - Audit                                                                                      | dramatically reduce the number of contacts                                                                                                    |
| Geographic - Preference ( <u>edit</u> )                                                                                                    | Industry – Preference ( <u>edit</u> )                                                                   | Click on the appropriate radio button to change<br>your confidentiality status.                                                                |
|                                                                                                    |                                                                                                    |                                                                                                    |

# 9: View JobMatch Results MBAFOCUS

#### Citizenship Status

US Citizen

### Additional Information

-

American sign Language

| Annual Compensation          |                                                                                                    |
|------------------------------|----------------------------------------------------------------------------------------------------|
| \$100k - \$150k 💌            | 8                                                                                                    |
| Certifications/Licenses      | We have compared your profile interests to our job postings, and have found 24 jobs that appear to be a match to your profile. |
| Architect License            | If you would like to see the job postings now, click the "Show Me Jobs" button below. The system                               |
| CDP                          | If you would like like the agent created but do not wish to see the jobs right now, click "Notify Me".                         |
| CFP                          |                                                                                                    |
| Willingness to Pelocate      | Don't show me this message again                                                                                               |
| Yes, no restrictions         | Show Me Jobs Notify Me                                                                                                    |
| Willingness to Travel        |                                                                                                    |
| No, I am not willing to trav | vel 💌                                                                                                    |

## **10: Your Dashboard**

0

# MBAFOCUS®

| Hello, !                                                        | System Time: 1:49:49 PM                                                                                                    | Log out   🌐 Dashboard   <b>?</b> Help        |
|-----------------------------------------------------------------|----------------------------------------------------------------------------------------------------|----------------------------------------------|
| School<br>Logo                                                  | FOCUS                                                                                                    | Alumni                                       |
| My Profile Job Search                                           |                                                                                                    |                                              |
| Name                                                            | Important Messages                                                                                                    |                                              |
| Ryan Pratt Logout                                               | Lorem ipsum dolor sit amet, consectetuer adipiscing elit. Fusce rhoncus hendrerit gravida pede. Nullam imper diet metus et orci. | ante et mi vehicula semper. Donec 🔺          |
| Resumes                                                         | Lorem ipsum dolor sit amet, consectetuer adipiscing elit. Fusce rhoncus hendrerit gravida pede. Nullam imper diet metus et orci. | ante et mi vehicula semper. Donec<br>≣       |
| Resume(s):         Manage My Resume(s)           My Resume *    | Lorem ipsum dolor sit amet, consectetuer adipiscing elit. Fusce rhoncus hendrerit gravida pede. Nullam imper diet metus et orci. | ante et mi vehicula semper. Donec            |
| Job Opportunities                                               | Lorem ipsum dolor sit amet, consectetuer adipiscing elit. Fusce rhoncus                                                          | ante et mi vehicula semper. Donec 🔻          |
| Search Now<br>New Job Postings:<br>Today (0)<br>Last 7 Days (0) | Fill out your profile andget hired by the                                                                                        | ica. Goldman<br>Sachs Walmart :<br>accenture |

Job Opportunities

#### Search Now

New Job Postings: Today (0) Last 7 Days (0) Last 30 Days (0)

My Saved Searches:

### Mobile App

Click below to enable your mobile device.

### Create Mobile Account

The MBA Focus app is available for iOS version 4 and higher devices on the App Store and for Android version 2.3 and higher devices on GooglePlay.

Android is a trademark of Google Inc. App Store is a service mark of Apple Inc.

### Contact

Graduate Business School Name Number Street Rd City, ST ZIP Phone: 1.555.123.6789 Email: <u>info@school.edu</u>

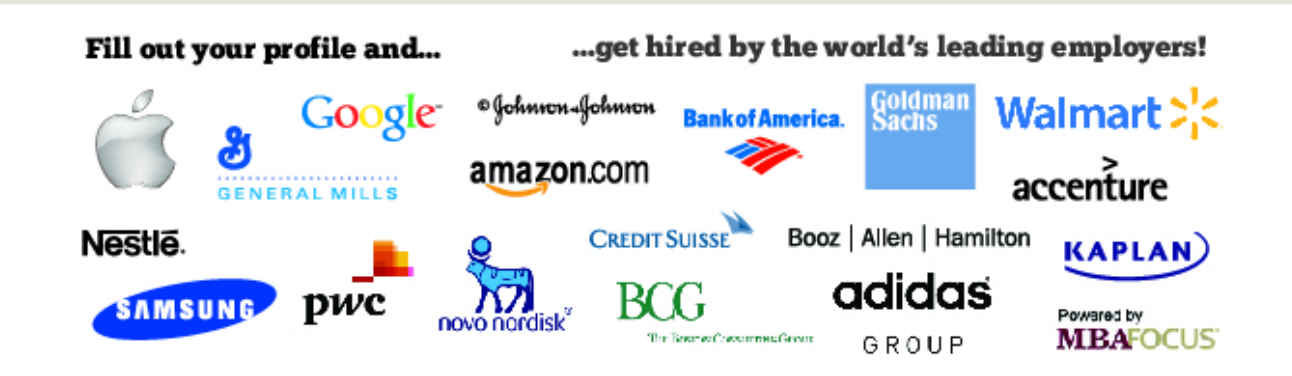

### **About MBA Focus**

[insert school name] has partnered with MBA Focus, **the world's most comprehensive network of top MBA talent and leading MBA employers**, to give you an opportunity to market yourself to thousands of global employers.

By registering for this [Insert School Name] **resume database** you've put your full resume and a streamlined profile online in front of more than 2,500 top recruiters at over 70 multinational corporations, as well as hundreds of other firms that acquire [Insert School Name] online resume books through <u>MBAFocus.com</u>.

When employers find your profile, they can now **email** you or request to **virtually interview** you directly through the system. Virtual interview requests can be for live interviews or recorded screening interviews.

Or you can search the **job board** for your dream job. Once you've selected the criteria of the opportunity you're looking for, save your search and set up email notifications to alert you of new postings that match your search.

Learn more about MBA Focus

#### Resources

<u>Newsletter</u> <u>KnowledgeBase</u> Jobs <u>University Home</u> <u>Privacy Policy</u>

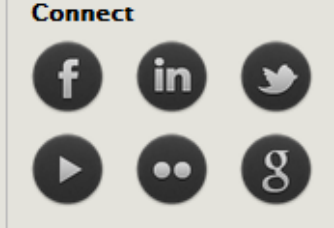

Powered By MBAFOCUS

## How to Search for Jobs MBAFOCUS

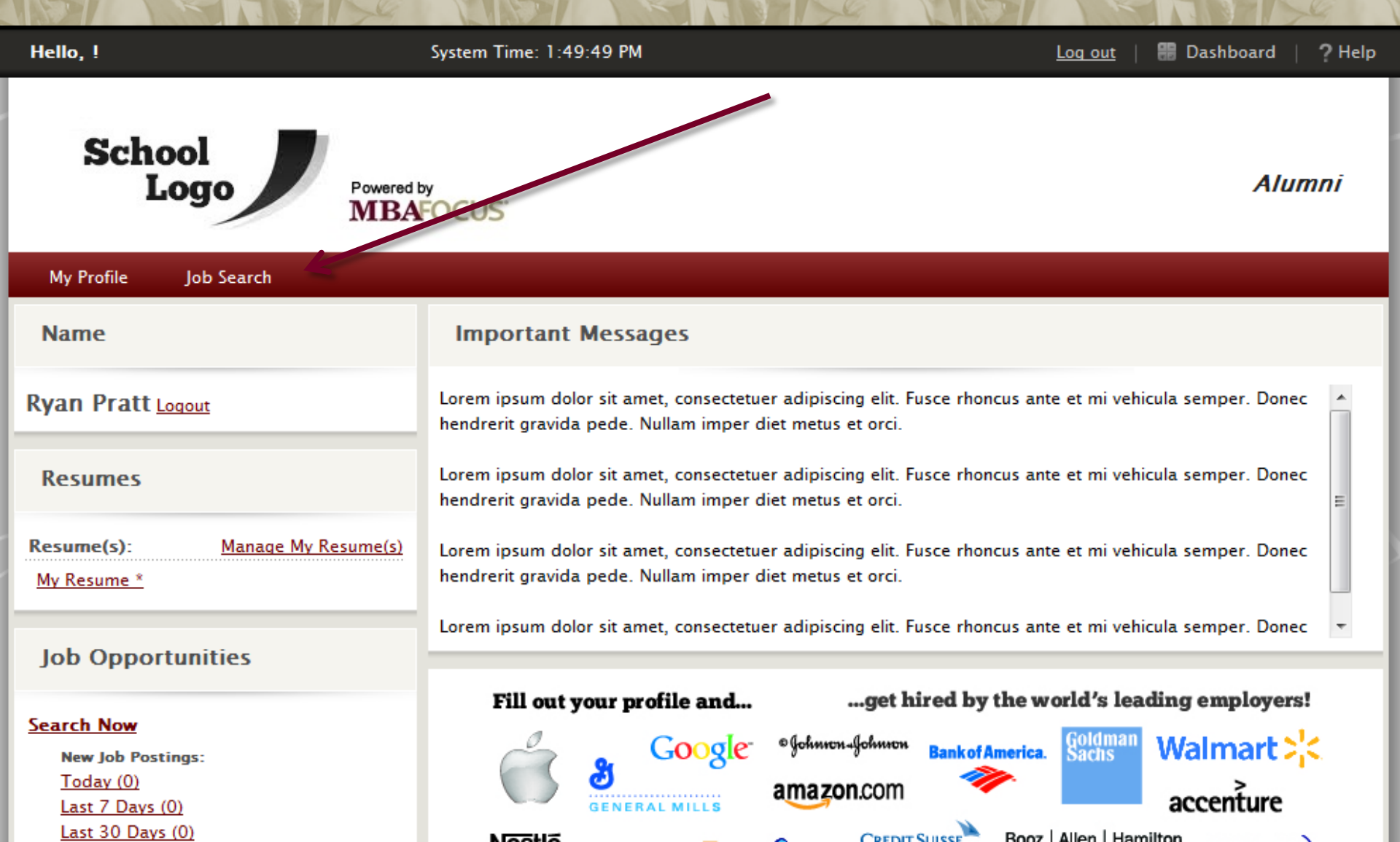

## **1: Basic Job Search**

# MBAFOCUS

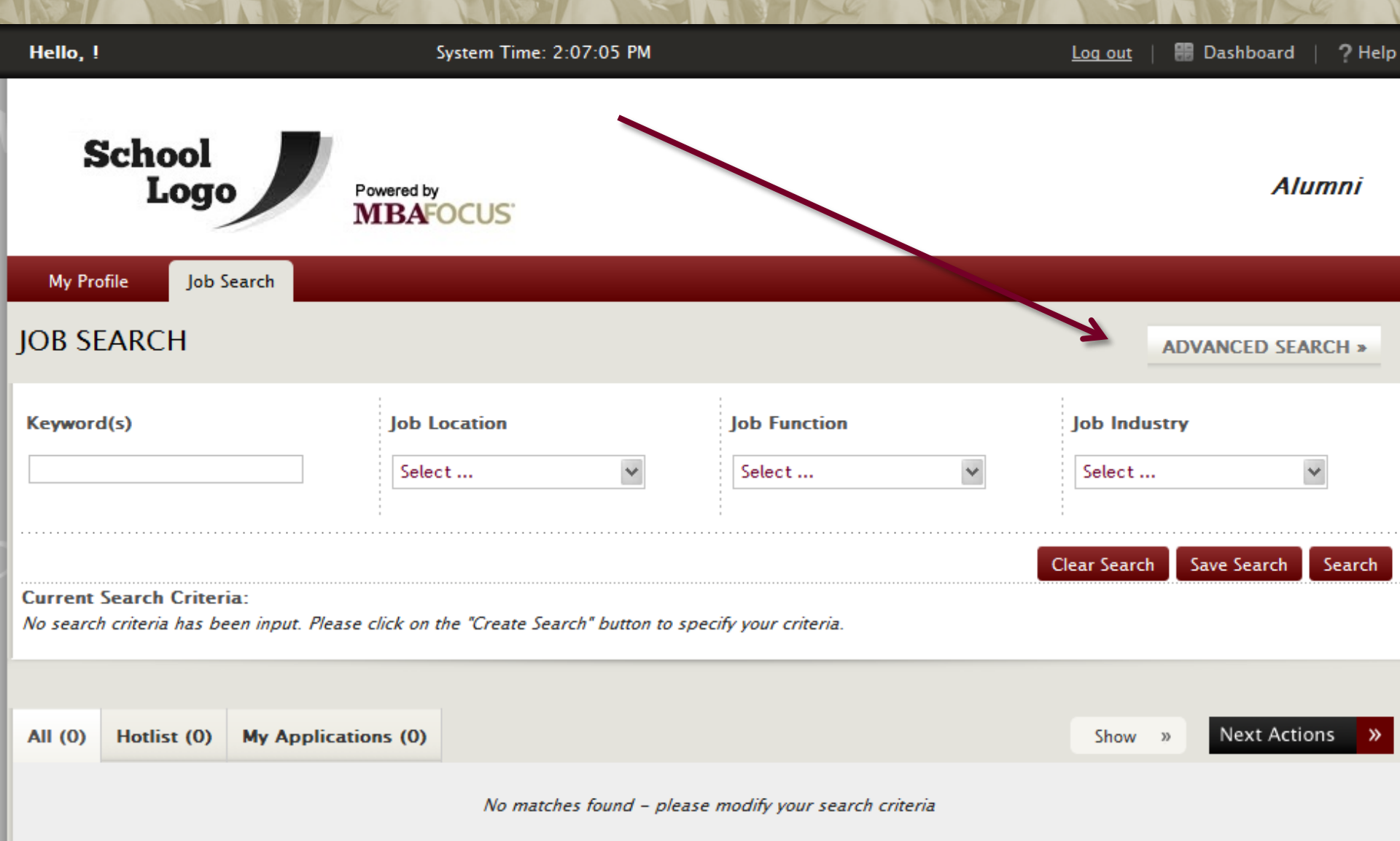

## 2: Advanced Job Search MBAFOCUS

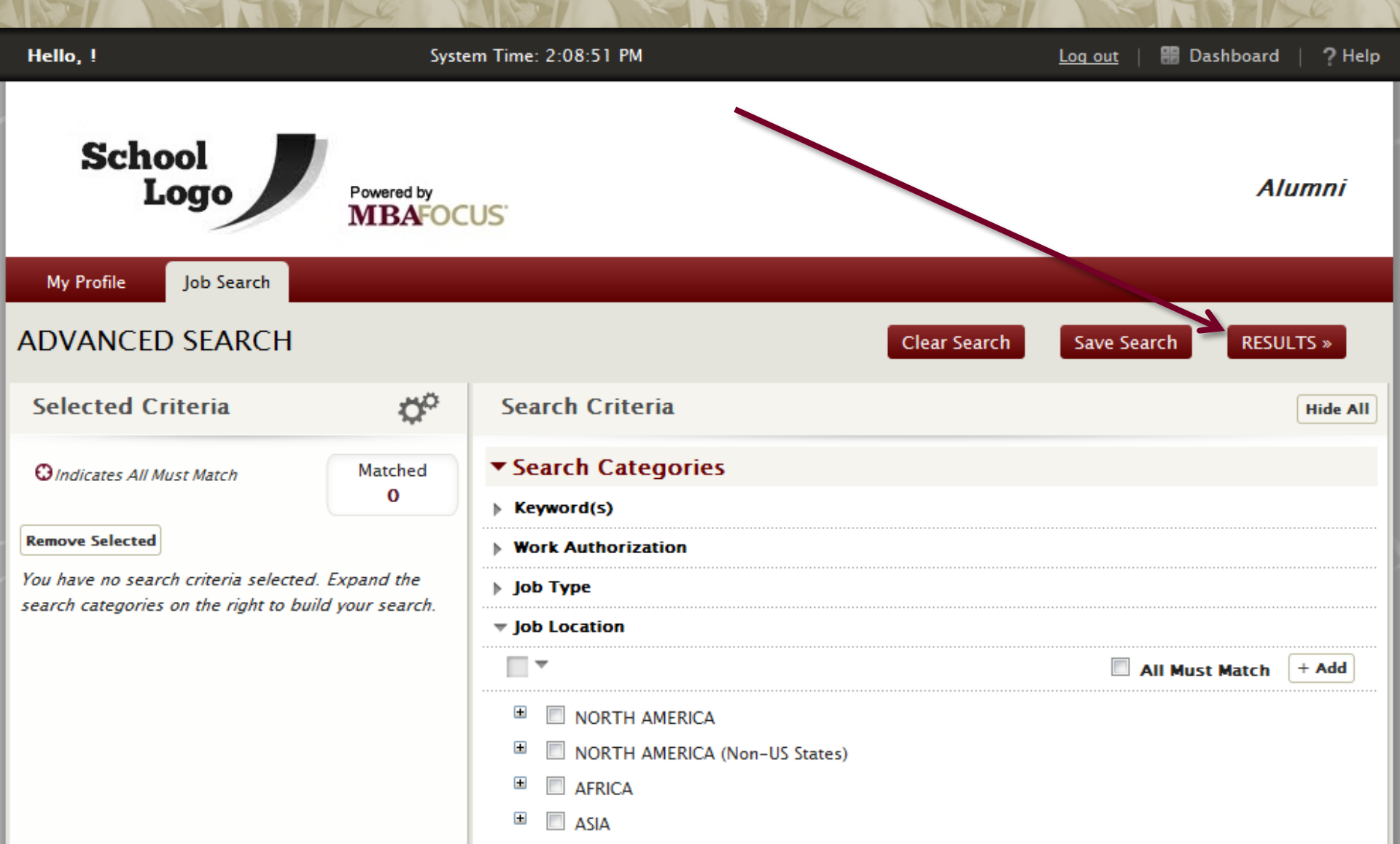

## 3: Save Search

# **MBAFOCUS**<sup>®</sup>

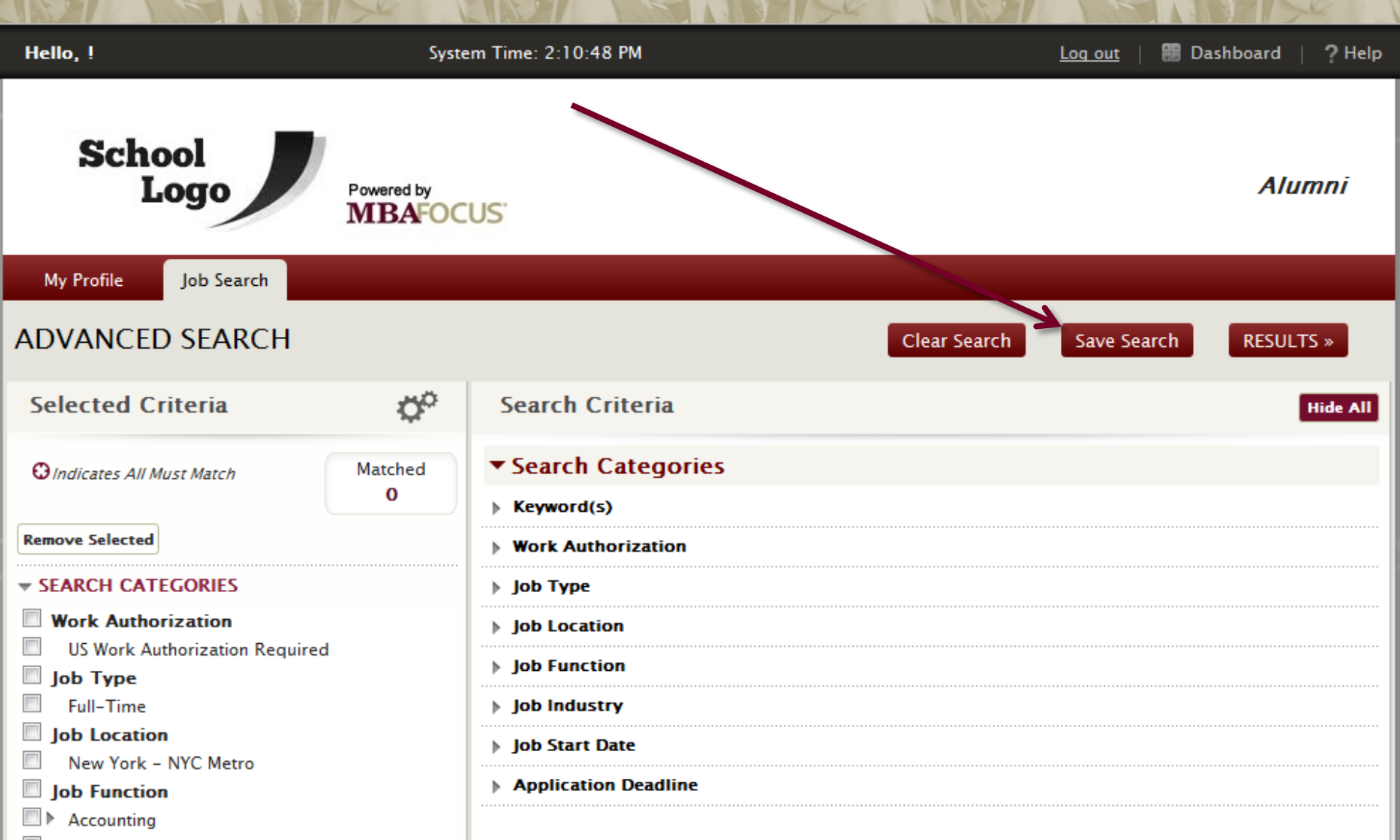

## 4: Create Search Agent MBAFOCUS

| My Profile Job Search                                                                                                    |                                                                                                    |                                                                  |             |           |
|----------------------------------------------------------------------------------------------------|----------------------------------------------------------------------------------------------------|------------------------------------------------------------------|-------------|-----------|
| ADVANCED SEARCH                                                                                                    |                                                                                                    | Clear Search                                                     | Save Search | RESULTS » |
| Selected Criteria                                                                                                    | Search Criteria                                                                                                    |                                                                  |             | Hide All  |
| OIndicates All Must Match                                                                                                    | Matched Search Categor                                                                                                    | ries                                                             |             |           |
| Remove Selected                                                                                                    | Save Search                                                                                                    | 8                                                                |             |           |
| <ul> <li>SEARCH CATEGORIES</li> <li>Work Authorization</li> <li>US Work Authorization Required</li> <li>Job Type</li> <li>Full-Time</li> <li>Job Location</li> <li>New York - NYC Metro</li> <li>Job Function</li> <li>Accounting</li> <li>Job Industry</li> </ul> | Enter the same of your search in the bo<br>current search, select the search name of<br>Save to Existing Search<br>Select one<br>- or -<br>Save as New: | ox below, or if you wish to override a from the pick list below. |             |           |
| Accounting     Job Start Date     From 7/6/2012 Through 7/31/2                                                                                                    | 2012                                                                                                    |                                                                  | -           |           |

## **5: Manage Search Agent MBAFOCUS**

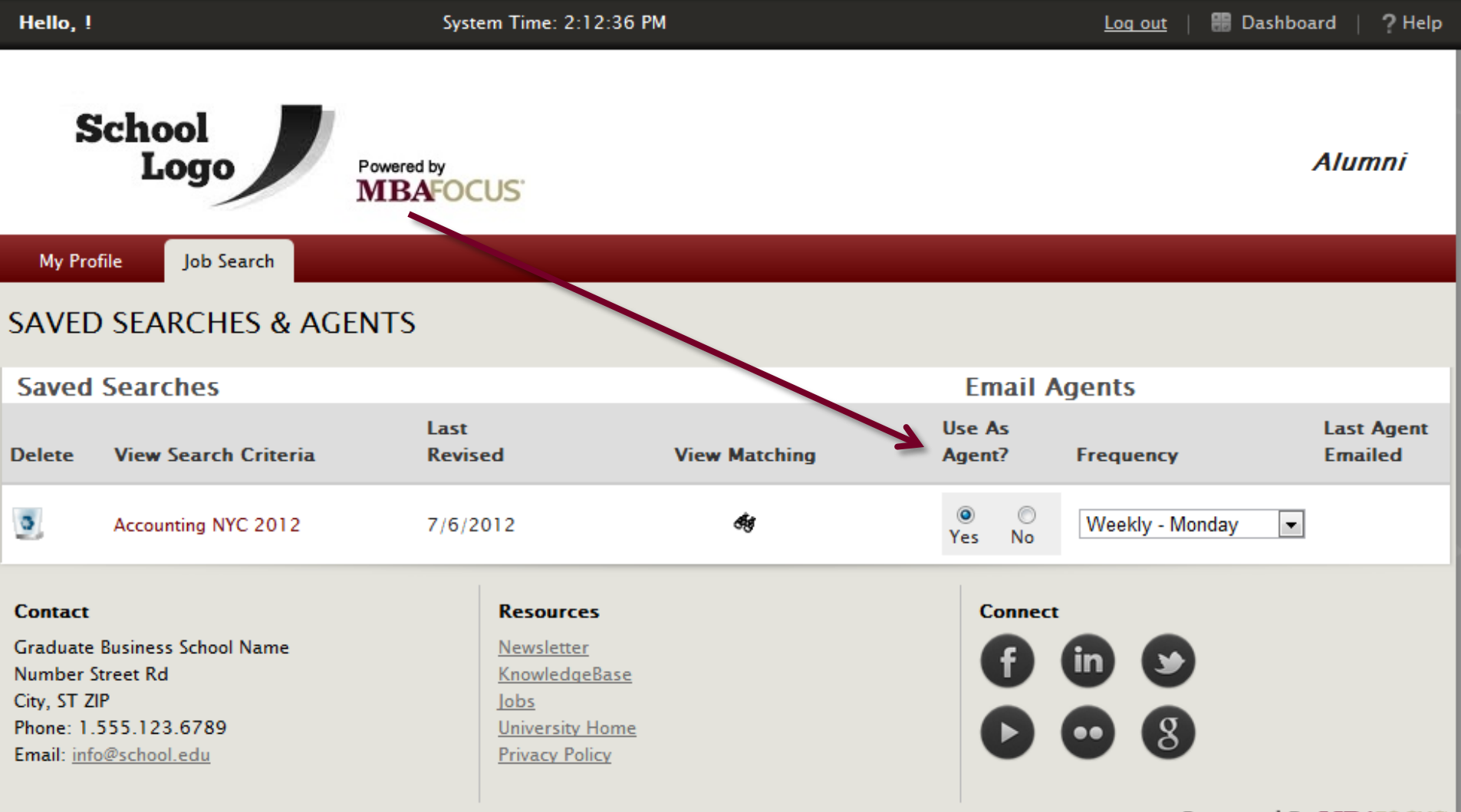

```
Powered By MBAFOCUS
```

## **Create Mobile Account**

# MBAFOCUS

New Job Postings: <u>Today (0)</u> <u>Last 7 Days (0)</u> <u>Last 30 Days (0)</u>

My Saved Searches:

### Mobile App

Click below to enable your mobile device.

### Create Mobile Account

The MBA Focus app is available for iOS version 4 and higher devices on the App Store and for Android version 2.3 and higher devices on GooglePlay.

Android is a trademark of Google Inc. App Store is a service mark of Apple Inc.

### Contact

Graduate Business School Name Number Street Rd City, ST ZIP Phone: 1.555.123.6789

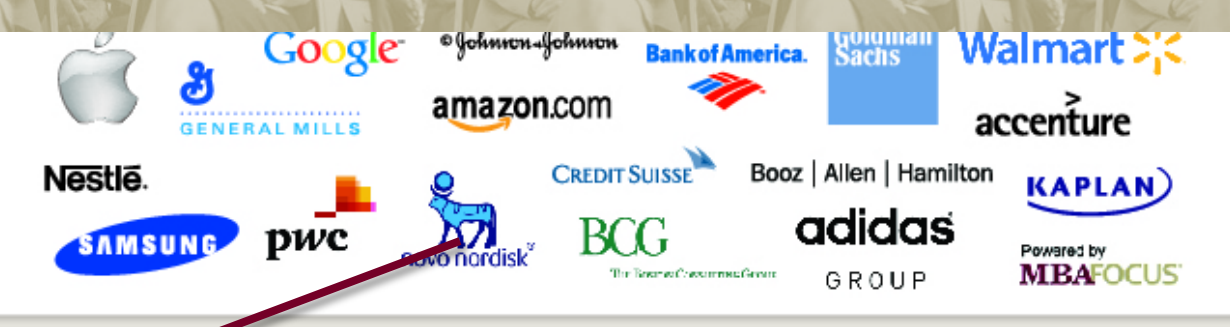

### **About MBA Focus**

[insert school name] has partnered with MBA Focus, **the world's most comprehensive network of top MBA talent and leading MBA employers**, to give you an opportunity to market yourself to thousands of global employers.

By registering for this [Insert School Name] **resume database** you've put your full resume and a streamlined profile online in front of more than 2,500 top recruiters at over 70 multinational corporations, as well as hundreds of other firms that acquire [Insert School Name] online resume books through <u>MBAFocus.com</u>.

When employers find your profile, they can now **email** you or request to **virtually interview** you directly through the system. Virtual interview requests can be for live interviews or recorded screening interviews.

Or you can search the **job board** for your dream job. Once you've selected the criteria of the opportunity you're looking for, save your search and set up email notifications to alert you of new postings that match your search.

Learn more about MBA Focus

### Resources

<u>Newsletter</u> <u>KnowledgeBase</u> Jobs <u>University Home</u>

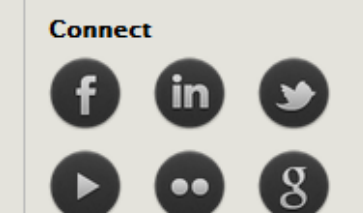

# **1: Enable Mobile Device** MBAFOCUS

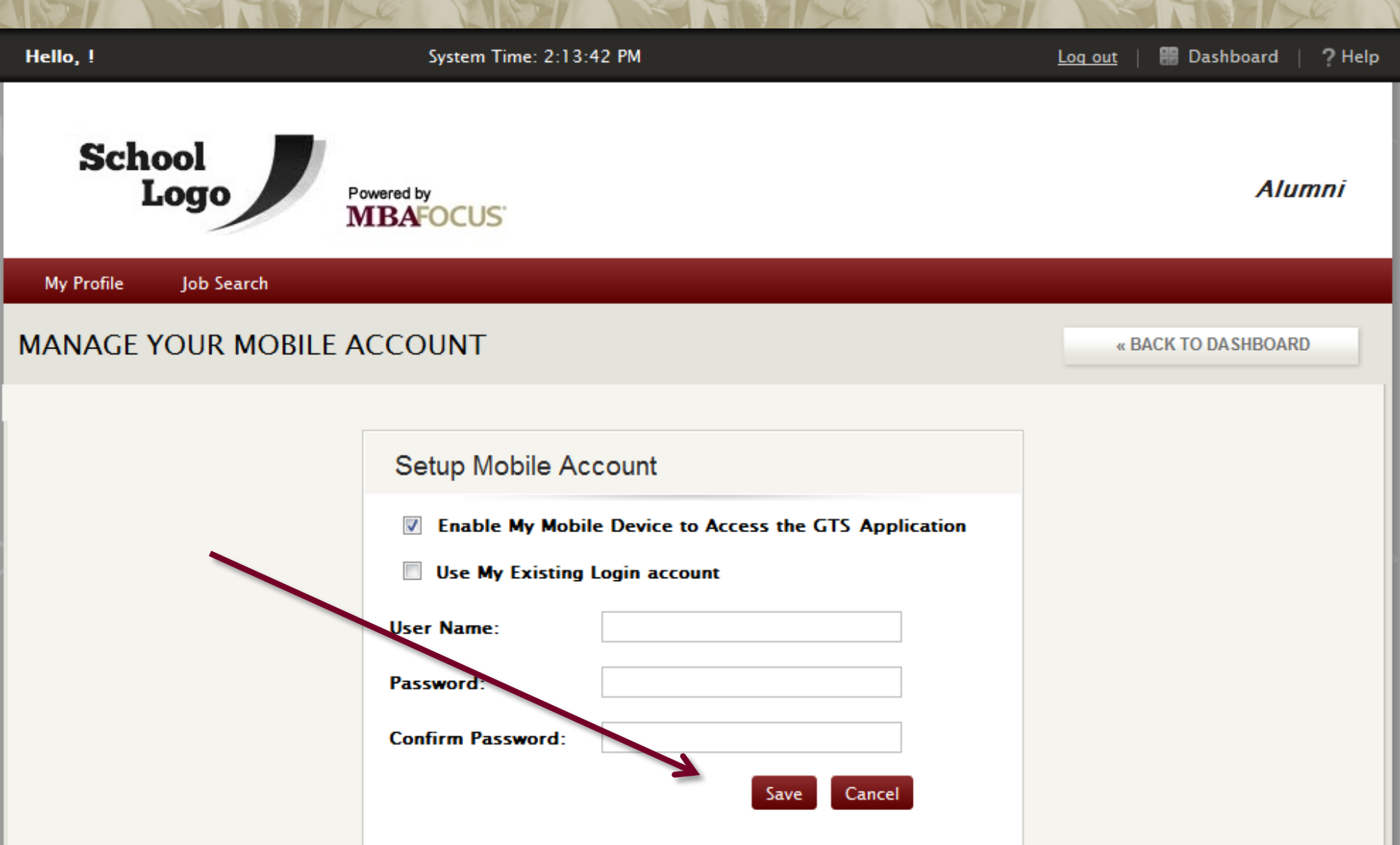

# **MBAFOCUS**<sup>®</sup>

## Thank you for registering for your career service portal powered by MBA Focus.

If you have any questions or need support, please contact your school's career service office. MBA Focus does not work directly with candidates.

Log in often to update your profile and upload new resumes. New jobs are being posted every day. And by keeping your profile up-to-date and as complete as possible you improve your chances of being found by employers seeking candidates just like you.

For more information about MBA Focus and the world's most exclusive network of top MBA talent and leading MBA employers please visit <u>https://www.mbafocus.com/Markets/MBAs.aspx</u>.

### **Additional Notes:**

The MBA Focus Privacy Policy and Terms & Conditions can be found at www.mbafocus.com. The MBA Focus app is available for iOS version 4 and higher devices on the App Store and for Android version 2.3 and higher devices on GooglePlay. Android is a trademark of Google Inc. App Store is a service mark of Apple Inc.

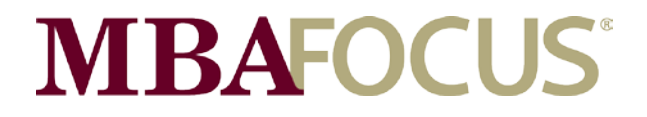

www.mbafocus.com @mbafocus

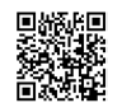